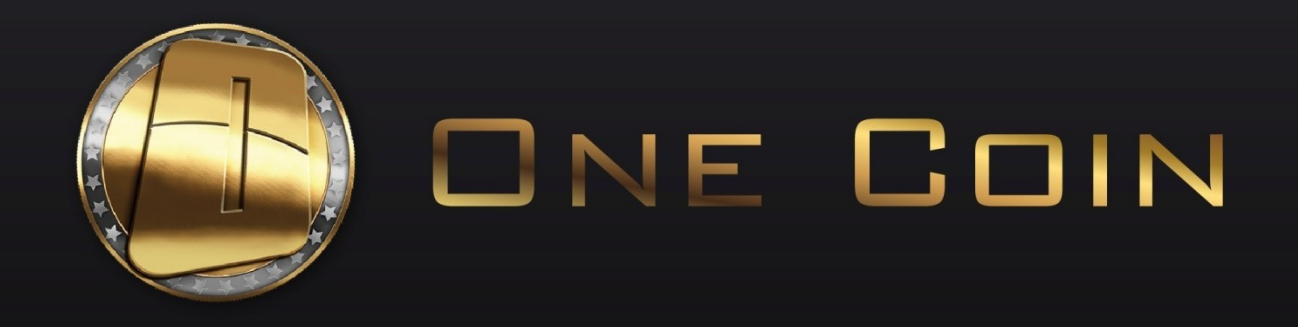

# OneCoinCard: Application Guide

#### **Branded OneCoin Prepaid Cards**

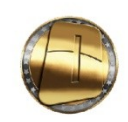

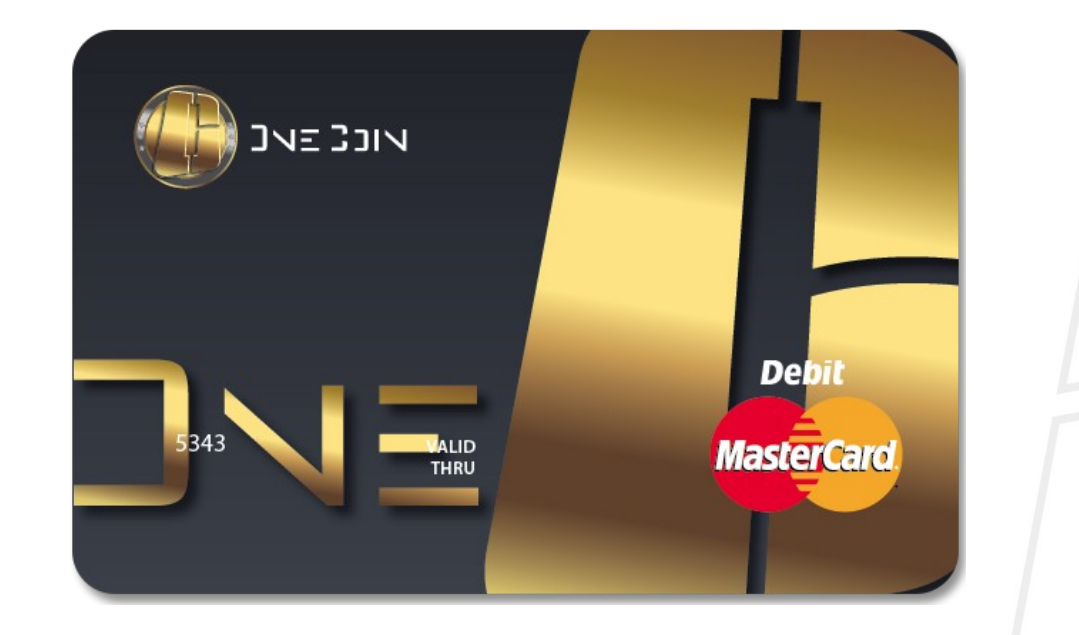

- The OneCoin Prepaid Card is a debit card issued by a bank and operated on the MasterCard<sup>®</sup> Platform
- > The OneCoin Prepaid Cards are in EUR can be used anywhere MasterCard® cards are accepted
- The OneCoin Card is an exclusive offer only for OneCoin members. Every OneCoin member can apply for OneCoin Prepaid Card

#### Apply for OneCoin Card, Steps 1 & 2

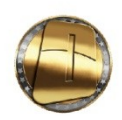

| OnePay                                             |                           | out Contact                                                                   | My User Account -                                           |               | EUR 4.04 CNY 57.22 USD 0 GBP 0 TO SHOP |  |
|----------------------------------------------------|---------------------------|-------------------------------------------------------------------------------|-------------------------------------------------------------|---------------|----------------------------------------|--|
| My unique accou<br>Faits att 1 au seniori<br>Enail | nt id is <b>bzjq307</b> 7 | My Account (<br>Change Pass<br>Account Hisp<br>Identity Varif<br>Logest (13kr | 13koki13()gewit com)<br>word<br>kation<br>sk/13()gewit com) | it Quebec Thr | ee Zero Seven Seven Foxtrot )          |  |
| Cirut Name                                         | [                         |                                                                               | First Name cannot be                                        | a bilank      |                                        |  |
| Last Name                                          |                           |                                                                               | Last Name cannot be                                         | r blank.      |                                        |  |
| Dusiness Name                                      |                           |                                                                               |                                                             |               |                                        |  |
| Phone R(not verified)                              | (                         |                                                                               | Phone # cannot be b                                         | forth.        |                                        |  |
| Address                                            |                           |                                                                               | Address central be b                                        | lank.         |                                        |  |
| City                                               | C                         |                                                                               | City cannot be blank                                        |               |                                        |  |
| Pustal Code                                        | [                         |                                                                               | Postal Code cannol I                                        | be blank.     |                                        |  |
| Country                                            | Ameria                    | •                                                                             |                                                             |               |                                        |  |
| Current Password                                   |                           |                                                                               |                                                             |               |                                        |  |
|                                                    | Save                      |                                                                               |                                                             |               |                                        |  |

- 1. Go to your **OnePay Wallet**
- 2. Go to **My User Account** > **My Account** and fill in all fields correctly, with Latin Letters. When necessary, please update your information

### Apply for OneCoin Card, Step 3

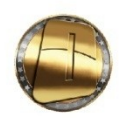

| OnePay                                                                                                    |                                                                                   | My then Account + Marray Accounts +                                                         | EUR 4.04 CWY 97.22 USD-0 GBP-0 - Copies             |  |
|----------------------------------------------------------------------------------------------------|-----------------------------------------------------------------------------------|---------------------------------------------------------------------------------------------|-----------------------------------------------------|--|
| Proof of Identity<br>- Perspot<br>- Photo Dulving License<br>- Government Issued Phote ID<br>Your sploated files<br>2, girld pg<br>set ID<br>Oracian, Second Rever pg<br>Perspot, Venets, Perve (2) pdf<br>- And Rev | My Account (1<br>Change Pass-<br>Account Histor<br>Identity Wald<br>Logisti (13ed | Restit 12@gradi com)<br>red<br>r<br>r12@gradi com<br>2015-86-12<br>2015-86-14<br>2015-10-05 | Status Refused<br>Status Refused<br>Status Approved |  |
| Proof of Residency<br>- Bask Statement<br>- Credit Carl Statement<br>- Unity Bit (Air mobile)<br>- Construent Issued Tax Bit<br>Very sploaded Bies<br>Conscience, Tpollarow (pp<br>2. gold (#), pp                   | / (Address)                                                                       | 2015-09-14<br>2015-08-06                                                                    | Status Enforced                                     |  |
| Add tim Bank Statement     Bank Statement                                                                                                    |                                                                                   |                                                                                             |                                                     |  |

3. Go to My User Account > Identity Verification to upload documents for verification of your OnePay account: copy of all documents in either .jpg or .pdf format, confirming the information you have provided in My Account fields.

Your account will be VERIFIED when the 3 types of documents: **Proof of Identity, Proof of Residency** (Address), Bank Statement) are with Status: APPROVED

### Apply for OneCoin Card, Step 4

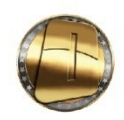

| OnePay                   |              | My User Account + Manay Accounts + DJR 4.54 CWY 97.32 USD 8 GBP 8 101 | and the second second second second second second second second second second second second second second second |
|--------------------------|--------------|-----------------------------------------------------------------------|----------------------------------------------------------------------------------------------------|
| All fields are required. |              | Depent                                                                |                                                                                                    |
| First Name               |              | First Name C Transfer Money                                           |                                                                                                    |
| Loui Manue               | -            | Request Money                                                         |                                                                                                    |
|                          |              | Facatived Woney Requests                                              |                                                                                                    |
| Ernall                   |              | Innall cannot Secan Walter                                            |                                                                                                    |
| Address                  |              | Currency Exchange                                                     |                                                                                                    |
|                          |              | My Carils<br>Minery Witholman Ramand                                  |                                                                                                    |
| Chy                      |              | Batch Payment                                                         |                                                                                                    |
| Dip Code                 |              | Ty Code cal Report                                                    |                                                                                                    |
|                          |              |                                                                       |                                                                                                    |
| Liens of Delth           |              | une ar centra cannot de duare.                                        |                                                                                                    |
| Country                  | . Bulgeria 🔹 |                                                                       |                                                                                                    |
| td Type                  | Peoport.     |                                                                       |                                                                                                    |
| Mailing Address          |              | Ihalling Address cannot be blank.                                     |                                                                                                    |
|                          |              |                                                                       |                                                                                                    |
| Mailing City             |              |                                                                       |                                                                                                    |
| Mailing Country          | Bulgaria •   |                                                                       |                                                                                                    |
| Contra                   | 10.1         |                                                                       |                                                                                                    |

When your OnePay account is verified, you may apply for OneCoin Card of MasterCard:

4. Go to Money Accounts > Card Request, check if there is any missing information or any info needs updating. In Upload Identity Document (.jpg or .pdf) you must upload the document described by you in the Card Request

## Apply for OneCoin Card, Step 5

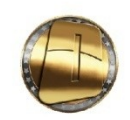

There are several Card Application status options:

- **Pending** awaiting approval
- **Declined** rejected for reasons, described in field **Operator Comment**
- **Pre-Approved** Card Application is approved but you need to collect it from one of our offices (Sofia, Hong Kong, Dubai or Bangkok) or get it via courier (Note that you bear the shipping costs). This process may take several days
- Approved your application is approved by the Bank issued the card. You can start loading funds and use your card wherever MasterCard is accepted. Note that you can only load your card in EUR.

| First Name       First Name       Destroy to think.         Cand a particle       Status       Operator Commont         All dots are required       First Name       port and         First Name       Lunt Name cannot be blank.       Exel and commont         Cand       Dip candot cannot be blank.       Candot cannot be blank.         Candot       Cannot be blank.       Cannot cannot be blank.         Candot       Cannot be blank.       Cannot be blank.         Candot       Cannot be blank.       Cannot be blank.         Candot       Cannot be blank.       Cannot be blank.         Candot       Cannot be blank.       Cannot be blank.         Candot       Cannot be blank.       Cannot be blank.         Candot       Cannot be blank.       Cannot be blank.         Candot       Cannot be blank.       Cannot be blank.         Candot       Cannot be blank.       Cannot be blank.         Candot       Cannot be blank.       Cannot be blank.         Candot       Cannot be blank.       Cannot be blank.         Candot       Cannot be blank.       Cannot be blank.         Candot       Cannot be blank.       Cannot be blank.         Candot       Cannot be blank.       Cannot be blank.                                                                                                    | - Context of | ¥                         | ettalet As | nd Contact My | User Account > Moning Acc                            | sons - BURIAM OWISE22 USD-0 GBP-1 move |  |
|----------------------------------------------------------------------------------------------------|--------------|---------------------------|------------|---------------|------------------------------------------------------|----------------------------------------|--|
| Carda application         Status       Operator Common!         M       Counted on       Status       Operator Common!         4       2015-15-05 00 00 -00       Declined       por rang)         All fields are required.         First Name:       por rang)         All fields are required.         First Name:       por rang)         Least Name:         Counter of the Name:         Counter of the Name:         Counter of the Name:         Counter of the Name:         Counter of the Name:         Counter of the Name:         Counter of the Name:         Counter of the Name:         Counter of the Name:         Counter of the Name:         Counter of the Name:         Counter of the Name:         Counter of the Name:         Counter of The Name:         Counter of the Name:         Counter of The Name:         Counter of The Name:         Counter of The Name:         Counter of The Name: <th>Home</th> <th>Card application</th> <th></th> <th></th> <th></th> <th></th> <th></th>                                                                                                    | Home         | Card application          |            |               |                                                      |                                        |  |
| M     Created on     States     Operator Common!       4     2015-13-05:00:00:00:00:00     Decimed     por and   All facts are regular.       First Name     First Name     Lest Name cannot be blank.       Lest Name     Lest Name cannot be blank.       Envail     Envail cannot be blank.       Zip Code     Zip Code cannot be blank.       Date of Bitch cannot be blank.     Dete of Bitch cannot be blank.       Date of Bitch cannot be blank.     Dete of Bitch cannot be blank.                                                                                                    | Car          | d applica                 | ation      |               |                                                      |                                        |  |
| 4     2915 11-06 100 100 -000     Dadiened     port not       All fadds are regulard.     First Name     First Name     First Name       Least Name     Least Name     Least Name     Least Name       Desire all     Elinard cannot the Mank.     Elinard cannot the Mank.       Data     Address.     Address.     Address.       Data     Zip Code     Zip Code cannot the Mank.       Data     Zip Code cannot the Mank.       Data     Zip Code cannot the Mank.       Data     Data     Zip Code cannot the Mank.       Data     Zip Code cannot the Mank.     Elinar cannot the Mank.       Data     Data     Zip Code cannot the Mank.       Data     Data     Data                                                                                                    | ы            | Created on                |            |               | Statum                                               | Operator Comment                       |  |
| All faitch are regulat.     First Name       First Name     First Name cannot be blank.       Last Name     Last Name cannot be blank.       Owait     Enail Cannot be blank.       Address     Address cannot be blank.       Obje Code     Zip Code cannot be blank.       Date of Birth     Date of Birth cannot be blank.       Country     Bulgatia                                                                                                    | 4            | 2015-10-05-001            | 10.00 +00  |               | Declined                                             | (var and)                              |  |
| Zip Code Zip Code carrent be black. Date of Birth Date of Birth Date of |              | Email<br>Address          |            | Env<br>Add    | el canver be blank<br>mus cannot be blank            |                                        |  |
| Country Dulgata •                                                                                                    |              | Zip Code<br>Date of Birth |            | Zip           | Code cannot be blank.<br>e of Birth cannot be blank. |                                        |  |
|                                                                                                    |              |                           | Balanta    |               |                                                      |                                        |  |

Check your application status: Money Accounts>Card Request

### Apply for a OneCoin Card, Step 6

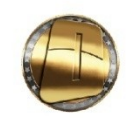

| 10000                                              |                                                          | Deposit                                                                                                    |           |  |
|----------------------------------------------------|----------------------------------------------------------|----------------------------------------------------------------------------------------------------|-----------|--|
| My C<br>Shoving 1<br>Care New<br>Societion<br>Your | ards<br>to then<br>ev<br>motores<br>current card activat | Tandor Miney<br>Pagest Miney<br>Rocket Miney Repeats<br>Statements<br>Scan Hallet<br>Caming Eichange<br>My Cards<br>Morey Michain Report<br>Tom request<br>Each Payment | *<br>Sed  |  |
| Showing 1                                          | of them.                                                 | Card Request                                                                                                    |           |  |
| łd                                                 | Card Namber                                              | Status                                                                                                    | Commont   |  |
| 10                                                 | 5343198100023668                                         | Approved                                                                                                    | (not set) |  |
| If you need<br>Card<br>Number<br>Activitie         | ed a new card and rised is activate it please anter      | the (and humber here (the long 16 digit number)                                                                                                    |           |  |

When the status of your Card Application changes from Pre-Approved to Approved you will be able to start loading your card. The change of the status from Pre-Approved to Approved may take several days When you get your card, go to:

6. My Accounts > My Cards menu to submit your card number in the Card Number field and press Activate Card button

Please note that the **final approval** of your card application comes from the **bank**. The status must be Pre-Approved and your card number should be submitted / registered in OnePay before the bank approves the application.

### Apply for a OneCoin Card, Step 7-8

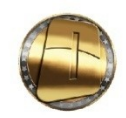

| He   | me - My Cards                                                      |                                    |                                      |           |  |
|------|--------------------------------------------------------------------|------------------------------------|--------------------------------------|-----------|--|
| M    | y Cards                                                            |                                    |                                      |           |  |
| Show | ing 1.1 of 1 item                                                  |                                    |                                      |           |  |
| Car  | 1 Number                                                           |                                    | Acti                                 |           |  |
| 534  | 1196 180022668                                                     |                                    | Load                                 | card      |  |
| Yo   | our current card                                                   | activation re                      | equests                              |           |  |
| 10   | Card Number                                                        |                                    | Status                               | Comment   |  |
| 10   | \$343198108022668                                                  |                                    | Approved                             | (not set) |  |
| i ya | nicelined a new card and need to ad<br>Card<br>Index<br>Index card | loate it please enter the card num | eber hara (ihe long 16 digit number) |           |  |

To load funds to your card, go to:

My Accounts > My Cards menu 7.

Choose action: Load Card, fill in the desired amount and press the button: LOAD NOW

To be able to check TRANSACTIONS HISTORY and the CURRENT BALANCE of your card in REAL 8. time, you must register your card at: onecoin.mycardplace.com/cholder/